# 第97回日本整形外科学会学術総会 事前参加登録システム 手順書 非会員

## 内容

| ID/パスワードの発行 | 3 |
|-------------|---|
| ログイン/参加登録   | 6 |
| 参加者情報確認     |   |
| お問い合わせ先     |   |

ID/パスワードの発行

第 97 回日本整形外科学会参加登録用の ID・パスワードを発行します。 【非会員用 ID・パスワード発行はこちら】をクリックします。

| 第97回 日本整形外科学会学術総会 参加登録システム<br>The 97th Anuual Meeting of the Japanese Orthopaedic Association                                                                                                 |
|----------------------------------------------------------------------------------------------------|
| <b>ログイン</b>                                                                                                    |
| 日本整形外科学会の会員ID・パスワードを入力してください。                                                                                                    |
| ※会員番号ではログインできません。                                                                                                    |
| 本システムでは、2024年5月23日(木)~5月26日(日)に開催される第97回日本整形外科学会学術総会へ                                                                                                    |
| 登録を行うことが可能です。                                                                                                    |
| _ 1単位領点の反動子続き」は現地開催とWED マインディンドン開催では元主に万種して実施いたしよりので<br>ご注意ください。                                                                                                    |
|                                                                                                    |
| ID                                                                                                    |
|                                                                                                    |
| ✓ ログイン ※バスワードを忘れた場合や、ログインできない場合は、ごちらをご覧ください。 ※本システムの推奨環境(推奨ブラウザ)は、以下のとおりです。 《Windows》対応OS:10/11 対応ブラウザ:Google Chrome 最新 MozIlla Firefox 最新 《Mac》対応OS:10.5以降 対応ブラウザ:Google Chrome 最新 Safari 最新 |
| <ul> <li>● 非会員の方へ</li> <li>日整会非会員の方は、ID・パスワード発行のお手続き後、上記 ログインボタンより参加登録へお進みください。</li> <li>● 非会員用 ID・パスワード発行はごちら</li> </ul>                                                                     |
| 参加登録ならびに教育研修単位のお申込みに際し、クレジット決済後のキャンセルは出来ません。<br>ページ内に注意事項・操作方法の記載がございますので、必ずご一読をお願いします。<br>※1度、領収書を印刷してしまった単位につきましては<br>変更が出来なくなりますので、ご了承くださいますようお願い申し上げます。                                   |

確認のポップアップが表示されますので、【いいえ】をクリックします。

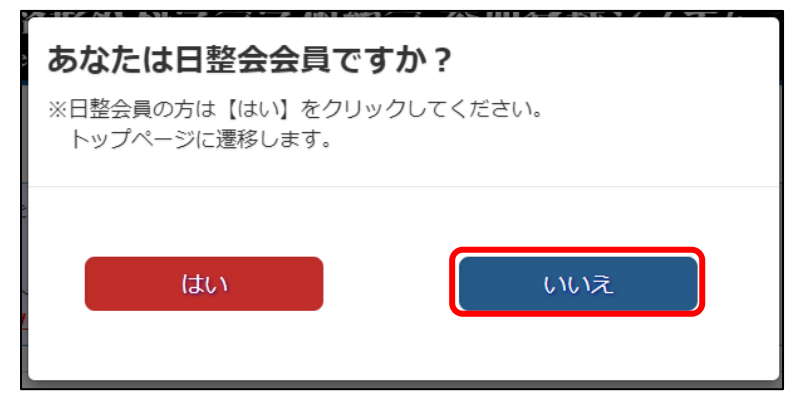

「ユーザー情報入力画面」が表示されますので、情報を入力のうえ、【次へ】をクリックします。

| 第97回日本整形外科<br>参加登録シス                                                                                                    | 科学会学術総会<br>テム                                                                                              |
|----------------------------------------------------------------------------------------------------|----------------------------------------------------------------------------------------------------|
| ユーザー情報入力                                                                                                    | 」(非会員専用)                                                                                                   |
| <ul> <li>※ブラウザの「戻る」ボタ</li> <li>※環境依存文字(旧字体・</li> <li>*マークは必須項目です</li> <li>正会員の方は日整会会員II</li> <li>りログインしてください。</li> </ul> | ?ンは使用しないでください。<br>外字)をご使用されると、エラーとなる場合がございます。<br><b>D・パスワードで参加登録をすることができます。本画面でIDは発行せず、参加登録システムトップページよ</b> |
| * 氏名 漢字<br>ふりがな                                                                                                    | 姓     名       せい     めい                                                                                    |
| * メールアドレス                                                                                                    |                                                                                                    |
|                                                                                                    | 次へ                                                                                                    |

「ユーザー情報確認」画面申込情報に相違が無いか確認を行ってください。

| 第<br>参               | 第97回日本整形外科学会学術総会<br>参加登録システム        |                                                 |                                  |  |
|----------------------|-------------------------------------|-------------------------------------------------|----------------------------------|--|
| ユー                   | ザー情報確認                              | 認(非会員専用)                                        |                                  |  |
| ※このF<br>正会員の<br>りログ・ | 内容でユーザー情報<br>の方は日整会会員」<br>インしてください。 | 服を登録します。よろしいですか。<br>: <b>D・パスワードで参加登録をすることか</b> | できます。本画面でIDは発行せず、参加登録システムトップページよ |  |
| 参加者                  | 情報                                  |                                                 |                                  |  |
| 氏名                   | 漢字                                  | 姓非会員                                            | 名太郎                              |  |
|                      | ふりがな                                | せい ひかいいん                                        | めい たろう                           |  |
| メールア                 | <b>'ドレス</b>                         | dummy@dummy.com                                 |                                  |  |
|                      | 戻る                                  |                                                 | ✓登録完了                            |  |

【登録完了】をクリックし次へ進みます。

ID・パスワードが発行されます。入力したメールアドレスにも情報が届きますのでご確認ください。 【参加登録】をクリックすると参加登録画面へ遷移します。 ※参加登録はまだ完了しておりません。

| 第97回日本整形外科学会学術総会参加登録システム                                                                                                    |
|----------------------------------------------------------------------------------------------------|
| ユーザー登録完了                                                                                                    |
| 参加ユーザー登録を受け付けました。                                                                                                    |
| 参加ユーザー登録が完了しました。<br>発行されたIDとパスワードにて参加登録のお手続きをお願いいたします。<br>なお、本IDとパスワードはオンデマンド配信の際ご使用いただくものとなりますので、大切に保管いただきますよう、お願い申し上げま<br>す。 |
| お申し込み情報                                                                                                    |
| ユーザーID                                                                                                    |
| パスワード                                                                                                    |
| 参加登録                                                                                                    |

ログイン/参加登録

参加登録システムにログインします。

4ページで発行した ID・パスワードを入力し、【ログイン】をクリックします。

2024 年 6 月 11 日 (火) ~7 月 10 日 (水)の WEB < オンデマンド > 開催につきまして、事前参加登録及び会期 中参加登録(現地登録のみ)を行った方は、無料でご参加いただけます。

WEB<オンデマンド>開催の申込受付は6月7日(金)より行えます。

| 第97回 日本整形外科学会学術総会 参加登録システム<br>The 97th Anuual Meeting of the Japanese Orthopaedic Association                                                                                                  |  |  |
|----------------------------------------------------------------------------------------------------|--|--|
| ログイン                                                                                                    |  |  |
| 日本整形外科学会の会員ID・パスワードを入力してください。                                                                                                    |  |  |
| ※会員番号ではログインできません。                                                                                                    |  |  |
| 本システムでは、2024年5月23日(木)~5月26日(日)に開催される第97回日本整形外科学会学術総会へ                                                                                                    |  |  |
| 登録を行うことが可能です。<br>「単位課席の一課手続き」け現地関係とWCR(オンデマンドン関係でけ完全に分離して実施いたしますので                                                                                                    |  |  |
| 「単位調測の支調手続き」は現地開催とWEDペインディンドン開催では元主に分離して美趣いたしよりので<br>ご注意ください。                                                                                                    |  |  |
|                                                                                                    |  |  |
|                                                                                                    |  |  |
|                                                                                                    |  |  |
| ✔ ログイン ※パスワードを忘れた場合や、ログインできない場合は、ごちらをご覧ください。 ※本システムの推奨環境(推奨ブラウザ)は、以下のとおりです。 (Windows)対応OS:10/11 対応ブラウザ:Google Chrome 最新 Mozilla Firefox 最新 (Mac))対応OS:10.5以降 対応ブラウザ:Google Chrome 最新 Safari 最新 |  |  |
| <ul> <li>● 非会員の方へ</li> <li>日整会非会員の方は、ID・パスワード発行のお手続き後、上記 ログインボタンより参加登録へお進みください。</li> <li>● 非会員用 ID・パスワード発行はこちら</li> </ul>                                                                      |  |  |
| 参加登録ならびに教育研修単位のお申込みに際し、クレジット決済後のキャンセルは出来ません。<br>ページ内に注意事項・操作方法の記載がございますので、必ずご一読をお願いします。<br>※1度、観収書を印刷してしまった単位につきましては<br>変更が出来なくなりますので、ご了承くださいますようお願い申し上げます。                                    |  |  |

「開催内容詳細」が表示されますので、ご確認のうえ、【申込】をクリックします。

| 第97回日本整形外科学会学術総会<br>参加登録システム                                                            |                             |  |  |
|-----------------------------------------------------------------------------------------|-----------------------------|--|--|
| 開催內容詳細                                                                                  |                             |  |  |
| 開催内容の詳細情報を表示しております。<br>参加申込を続行する場合は、「申込」ボタンをクリックしてお進みください。<br>※ブラウザの「戻る」ボタンは使用しないでください。 |                             |  |  |
| 第97回日本整形外科学会学                                                                           | 術総会                         |  |  |
| 登録期間:2024年3月27日(水                                                                       | x)正午~2024年5月10日(金)正午        |  |  |
|                                                                                         | ●申込                         |  |  |
| 主催団体                                                                                    | 公益社団法人日本整形外科学会              |  |  |
| 主催責任者                                                                                   | 松本 守雄                       |  |  |
| 会場                                                                                      | 福岡国際会議場、マリンメッセ福岡A館・B館       |  |  |
| 現地会期                                                                                    | 2024年5月23日(木)~2024年5月26日(日) |  |  |
| オンデマンド会期                                                                                | 2024年6月11日(火)~2024年7月10日(水) |  |  |
| 参加登録費(消費税内税 10%)                                                                        | 23,100 円                    |  |  |
| ●戻る                                                                                     | ●申込                         |  |  |

【申込】ボタンはどちらからでも進めます。

参加者情報を入力します。必須項目は必ず入力してください。\*マークは必須項目です。

| <i>▲</i> 第97[   | 回日本整形外科学                           | 学会学術総会                                                                                                |  |  |
|-----------------|------------------------------------|----------------------------------------------------------------------------------------------------|--|--|
| 参加登録システム        |                                    |                                                                                                    |  |  |
| 参加者             | 参加者情報入力                            |                                                                                                    |  |  |
| 内容を変更           | しましても、会員で                          | マイページの内容は変更されません。                                                                                     |  |  |
| ※フラワサ<br>※環境依存: | の「戻る」ボタン(<br>文字(旧字体・外 <sup>3</sup> | は使用しないでくたさい。<br>字)をご使用されると、エラーとなる場合がございます。                                                            |  |  |
| *マークはは          | 必須項目です                             |                                                                                                    |  |  |
| 参加者情報           | k                                  |                                                                                                    |  |  |
| * 氏名            | 漢字                                 | 姓 非会員 名 太郎                                                                                            |  |  |
|                 | ふりがな                               | せいひかいいんめいにたろう                                                                                         |  |  |
| * メールア          | ドレス                                | dummy@dummy.com                                                                                       |  |  |
| * 連絡先設)         | 定                                  |                                                                                                    |  |  |
| * 連絡先           | 郵便番号                               | -         郵便留号から技術                                                                                    |  |  |
|                 | 都道府県                               | · · ·                                                                                                 |  |  |
|                 | 市区町村                               | 例:港区                                                                                                  |  |  |
|                 | 区町名                                | 例:新橋                                                                                                  |  |  |
|                 | 番地                                 | 例:1-1-1                                                                                               |  |  |
|                 | 建物・号                               | 例:新橋マンション101                                                                                          |  |  |
| 施設名等            |                                    |                                                                                                    |  |  |
| * 電話番号          |                                    | 電話番号 入力例 (01-2345-6789) 内線<br>※入力の際は半角数字で入力してください。 (例:123-4567-8910)                                  |  |  |
| FΔX             |                                    |                                                                                                    |  |  |
| * 参加又宁          | -                                  |                                                                                                    |  |  |
| * 参加予定<br>※複数選  | 口<br>択可                            |                                                                                                    |  |  |
|                 |                                    | □ 5/23(木) □ 5/24(玉) □ 5/25(工) □ 5/26(口)<br>【オンデマンド参加】                                                 |  |  |
|                 |                                    | □ 6月11日(火)~7月10日(水)<br>※会期中のライブ配信はありません。                                                              |  |  |
| * 想親会に<br>※現地開  | ついて<br><b>催のみ</b>                  | 5月23日(木) 19時からマリンメッセテラス(A 館とB 館の間)にて全員想親会を行います。<br>皆様のご参加をお待ちしております。参加費は無料です。<br>○ 参加予定あり<br>○ 参加予定なし |  |  |
|                 |                                    |                                                                                                    |  |  |
| Ē               | える                                 | 登録中止 次へ                                                                                               |  |  |
|                 |                                    |                                                                                                    |  |  |

入力が完了したら、【次へ】をクリックし進みます。

事前参加登録システム 参加登録/研修会登録方法 第 97 回日本整形外科学会が表示されていることを確認し【次へ】をクリックします。

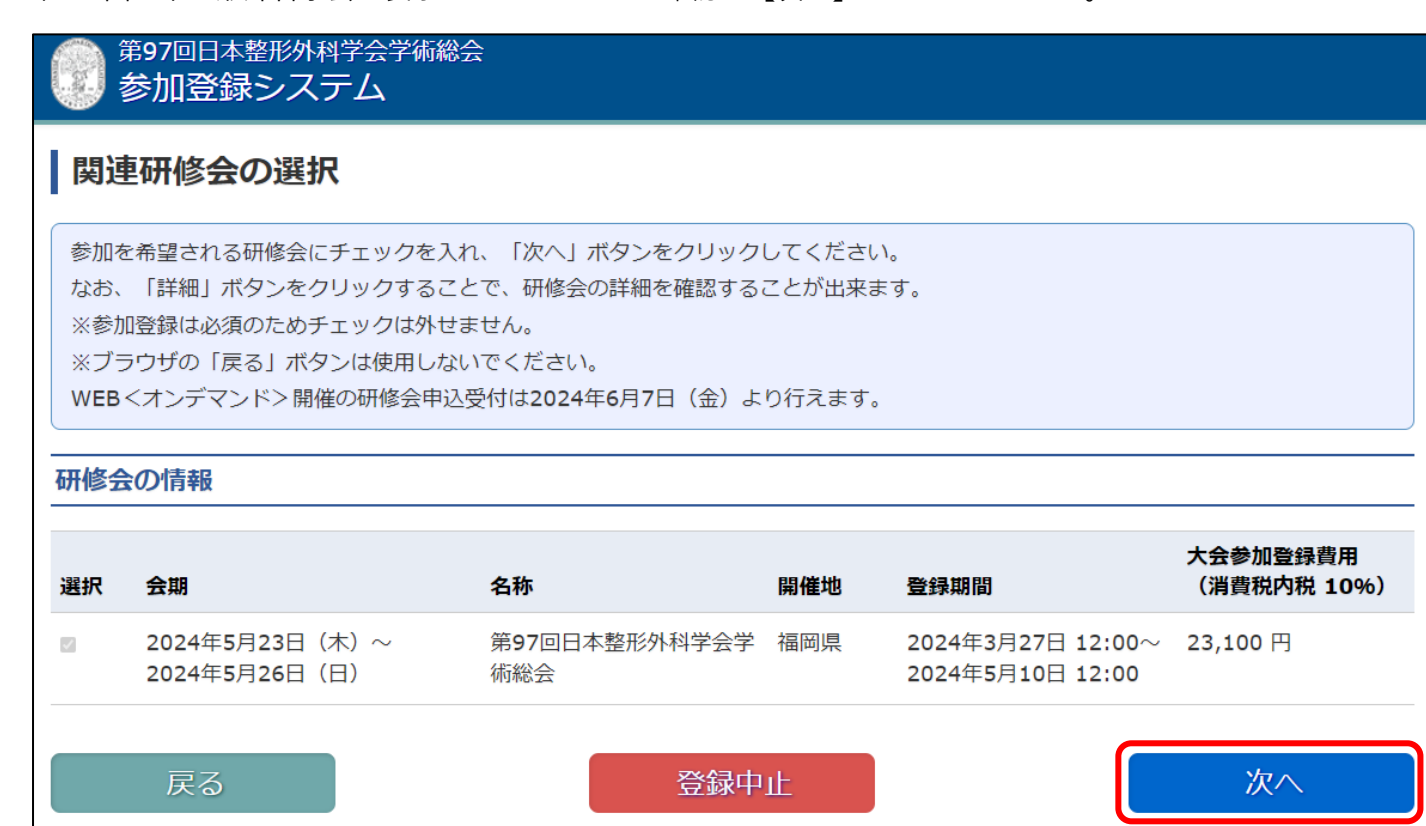

| 第97回日本整形外科学会学術総会<br>参加登録システム |                                                                                     |                                  |                                       |                         |
|------------------------------|-------------------------------------------------------------------------------------|----------------------------------|---------------------------------------|-------------------------|
| 申込内                          | 申込内容確認                                                                              |                                  |                                       |                         |
| 下記の内<br>問題がな<br>※ブラウ         | 下記の内容で参加登録をいたします。<br>問題がなければ「決済方法選択」ボタンをクリックしてお進みください。<br>※ブラウザの「戻る」ボタンは使用しないでください。 |                                  |                                       |                         |
| 参加者情                         | 報                                                                                   |                                  |                                       |                         |
| 氏名                           | 漢字                                                                                  | 姓 非会員                            | 名 太郎                                  |                         |
|                              | ふりがな                                                                                | せい ひかいいん                         | めい たろう                                |                         |
| メールアド                        | ドレス                                                                                 | dummy@dummy.com                  |                                       |                         |
| 連絡先                          | 郵便番号                                                                                | 260-0854                         |                                       |                         |
|                              | 都道府県                                                                                | 干葉県                              |                                       |                         |
|                              | 市区町村                                                                                | 千葉市中央区                           |                                       |                         |
|                              | 区町名                                                                                 | 長洲                               |                                       |                         |
|                              | 番地                                                                                  |                                  |                                       |                         |
|                              | 建物・号                                                                                |                                  |                                       |                         |
| 施設名等                         |                                                                                     |                                  |                                       |                         |
| 電話番号                         |                                                                                     | 000-0000 内線                      |                                       |                         |
| FAX                          |                                                                                     |                                  |                                       |                         |
| 参加予定日                        | 3                                                                                   | 【現地参加】<br>5月24日(命)<br>【オンデマンド参加】 |                                       |                         |
| 懇親会につ                        | νιτ                                                                                 | 参加予定あり                           |                                       |                         |
|                              |                                                                                     |                                  |                                       |                         |
| 参加情報                         |                                                                                     |                                  |                                       |                         |
| 会期                           |                                                                                     | 闌催名称                             | 登録期間                                  | 大会参加登録費用<br>(消費税内税 10%) |
| 2024年5月<br>2024年5月           | 月23日(木)~<br>月26日(日)                                                                 | 第97回日本整形外科学会学術総会                 | 2024年3月27日 12:00~<br>2024年5月10日 12:00 | 23,100 円                |
| 参加費用                         |                                                                                     |                                  |                                       |                         |
| 第97回日2                       | 本整形外科学会学                                                                            | 術総会 大会参加登録費用(消費税内税 10%)          |                                       |                         |
| 大会参加资                        | 發費用                                                                                 |                                  |                                       | 23,100 円                |
| 小計(消費                        | 說內稅 10%)                                                                            |                                  |                                       | 23,100 円                |
| 第97回日3                       | 本整形外科学会学                                                                            | 術総会 研修会参加登録费用(清費税内税 10%)         |                                       |                         |
| 小計(消費                        | 段内税 10%)                                                                            |                                  |                                       | 0 円                     |
| 合計                           |                                                                                     |                                  |                                       | 23,100 円                |
|                              | 戻る                                                                                  | 登録中止                             |                                       | 決済方法選択                  |

<sup>【</sup>決済方法選択】をクリックし進みます。

決済方法選択画面にて、再度金額を確認し、決済方法をプルダウンメニューより選択して 【次へ】をクリックします。

※事前参加登録ではクレジットカードのみご利用いただけます。

| 第97回日本整形外科学会学術総会参加登録システム                                                       |          |
|--------------------------------------------------------------------------------|----------|
| → → → → → → → → → → → → → → → → → → →                                          |          |
| 決済方法を選択し、「次へ」をクリックして決済を確定してください。<br>※ブラウザの「戻る」ボタンは使用しないでください。                  |          |
| 参加費用                                                                           |          |
| 第97回日本整形外科学会学術総会 大会参加登録費用(消費税内税 10%)                                           |          |
| 大会参加登録費用                                                                       | 23,100 円 |
| 小計 (消費税内税 10%)                                                                 | 23,100 円 |
| 第97回日本整形外科学会学術総会 研修会参加登録費用(消費税内税 10%)                                          |          |
| 小計 (消費税内税 10%)                                                                 | 0 円      |
| 合計                                                                             | 23,100 円 |
|                                                                                |          |
| 決済方法                                                                           |          |
| ■ クレジットカード                                                                     |          |
| クレジットカードによる事前決済が可能です。<br>ご利用いただけるクレジットカードはUFJ・ニコス・VISA・マスター・JCB・ダイナース・アメックスです。 |          |
| 決済方法       選択してください、       選択してください、       クレジットカード                            |          |

決済方法を選択すると、【次へ】のボタンが表示されます。

【次へ】をクリックし進みます。

| 決済方法                           |                                                                       |    |
|--------------------------------|-----------------------------------------------------------------------|----|
| ■ <b>クレ</b> ジットカード             |                                                                       |    |
| 会員クレジットカードまたは<br>ご利用いただけるクレジット | t一般クレジットカードによる事前決済が可能です。<br>、カードはUFJ・ニコス・VISA・マスター・JCB・ダイナース・アメックスです。 |    |
| 会員クレジットカードを利用                  | して決済される場合は、クレジットカード番号等を入力する必要はありません。                                  |    |
| 決済方法                           | クレジットカード 🗸                                                            |    |
|                                |                                                                       |    |
| 戻る                             | 登録中止                                                                  | 次へ |

※クレジットカード決済の場合、必要な情報を入力し、【決済】ボタンをクリックしてください。 ここで入力された情報は学会事務局や運営事務局は保持せず、決済会社のみが決済に利用します。

| 第97回日本整形外科学会<br>参加登録システム                                                                                                    | 学術総会                                                                                                    |  |  |
|----------------------------------------------------------------------------------------------------|----------------------------------------------------------------------------------------------------|--|--|
| クレジットカード決済                                                                                                    | f                                                                                                    |  |  |
| クレジットカード情報を設定して、参加登録を完了してください。<br>なお、参加者情報入力画面にて環境依存文字(旧字体・外字)をご使用されると、エラーとなる場合がございます。<br>※決済後はキャンセルは出来ませんのでご注意ください。<br>また、追加・変更は可能ですが「参加受付のキャンセル」はいたしかねますのでご注意ください。<br>研修会変更は「購入金額に変更がない振替」のみ可能となっております。                                                                                                    |                                                                                                    |  |  |
| 決済方法                                                                                                    |                                                                                                    |  |  |
| <ul> <li>※     <li>※     <li>※</li> <li>※</li> <li></li></li></li></ul> <li> <ul> <li>※</li> <li>※</li> <li>※</li> <li>※</li> <li>※</li> <li>※</li> <li>※</li> <li>※</li> <li>※</li> <li>※</li> <li>※</li> <li>※</li> <li>※</li> <li>※</li> <li>※</li> <li>※</li> <li>※</li> <li></li></ul></li> | D Perendicular Table                                                                                                    |  |  |
| * クレジットカード番号                                                                                                    |                                                                                                    |  |  |
| * カード有効期限                                                                                                    | ▼ /※西暦4桁で入力してください。(例:2026)                                                                                                    |  |  |
| カード確認番号(カード裏面)                                                                                                    | カードの不正使用を防ぐため、カード裏面にある3桁 (アメックスは表面に4桁)のカード確認番号を入力してください。<br>※カードに記載がない場合は入力無して登録できます。                                                                                                    |  |  |
| ■ クレジットカード情報登録に                                                                                                    | 関するご注意                                                                                                    |  |  |
| ご利用いただけるクレジットカー<br>クレジット決済については全て株<br>これより先、決済手続終了までは<br>入力する情報及び個人情報は、SS<br>決済についてのお問い合わせば、<br>クレジットカード番号、有効期限<br>クレジットカード利用明細書のご<br>クレジット会社と通信しますので                                                                                                    | ドはUFJ・ニコス・VISA・マスター・JCB・ダイナース・アメックスです。<br>式会社ペイジェントのECカード決済サービスを利用しております。<br>クレジット会社の決済システムに連携します。<br>にし、暗号通信)にて送信されます。<br>システムに関するお問い合わせまでご連絡ください。<br>こついては第97回日本整形外科学会学術総会では一切保持しません。<br>請求元は第97回日本整形外科学会学術総会となります。<br>、多少時間がかかります。 受付完了画面が表示されるまで、お待ちください。 |  |  |
| 戻る                                                                                                    | 登録中止                                                                                                    |  |  |
| ſ                                                                                                    |                                                                                                    |  |  |
| 参加登録 決済確認                                                                                                    | 2                                                                                                    |  |  |
| 申込完了いたしますと<br>れます。<br>よろしいですか                                                                                                    | 、すぐにクレジットカードによる決済が行わ                                                                                                    |  |  |
| キャンセル                                                                                                    | 完了                                                                                                    |  |  |
| 【完了】をクリック                                                                                                    | して進みます。                                                                                                    |  |  |

決済が完了すると、「参加登録完了」画面が表示されます。 ご入力のメールアドレス宛に、お申込内容が送付されますので、確認を行ってください。 同時に、【参加者情報確認】ボタンより登録した情報を確認できます。

| 第97回日本整形外科学会学術総会<br>参加登録システム                  |                |  |  |
|-----------------------------------------------|----------------|--|--|
| 参加登録完了                                        |                |  |  |
| 参加登録を受け付けました。                                 |                |  |  |
| 参加登録申込が完了しました。<br>申込内容をご登録のメールアドレス宛に送信いたしました。 |                |  |  |
| お申し込み情報                                       |                |  |  |
| お申込番号                                         |                |  |  |
| お申込時刻                                         |                |  |  |
|                                               |                |  |  |
| 決済情報                                          |                |  |  |
| 決済方法                                          | クレジットカード       |  |  |
| 決済金額                                          | 23,100円        |  |  |
| ログアウト                                         | <b>圖参加情報確認</b> |  |  |

#### 参加者情報確認

参加登録した情報の確認、参加者情報の修正・確認が行えます。 【ログアウト】をクリックすると画面からログアウトします。

| 第97回日本整形外科学会学術総会<br>参加登録システム                                                                                                    |      |                                  |        |  |
|----------------------------------------------------------------------------------------------------|------|----------------------------------|--------|--|
| 参加情報確認                                                                                                    |      |                                  |        |  |
| 第97回日本整形外科学会学術総会の参加登録情報を表示しております。<br>参加者情報の修正を行う場合は、画面下の「参加者情報修正」ボタンをクリックしてください。<br>なお、領収書は現地開催の参加受付時に発行いたします。現地開催へ参加されない場合は2024年7月10日(水)〜8月9日(金)にご自身でWEBから印刷いただくことが可能です。 |      |                                  |        |  |
| €□グアウト                                                                                                    |      |                                  |        |  |
| お申し込み情報                                                                                                    |      |                                  |        |  |
| お申込番号                                                                                                    |      | 00000013                         |        |  |
| お申込日時                                                                                                    |      | 2024-03-12 17:30:59              |        |  |
|                                                                                                    |      |                                  |        |  |
| 参加者情報                                                                                                    | 報    |                                  |        |  |
| 氏名                                                                                                    | 漢字   | 姓 非会員                            | 名 太郎   |  |
|                                                                                                    | ふりがな | せい ひかいいん                         | めい たろう |  |
| メールアドレス                                                                                                    |      | dummy@dummy.com                  |        |  |
| 連絡先                                                                                                    | 郵便番号 | 260-0854                         |        |  |
|                                                                                                    | 都道府県 | 千葉県                              |        |  |
|                                                                                                    | 市区町村 | 千葉市中央区                           |        |  |
|                                                                                                    | 区町名  | 長洲                               |        |  |
|                                                                                                    | 番地   |                                  |        |  |
|                                                                                                    | 建物・号 |                                  |        |  |
| 施設名等                                                                                                    |      |                                  |        |  |
| 電話番号                                                                                                    |      | 000-0000-0000 内線                 |        |  |
| FAX                                                                                                    |      |                                  |        |  |
| 参加予定日                                                                                                    |      | 【現地参加】<br>5月24日(金)<br>【オンデマンド参加】 |        |  |
| 懇親会につ                                                                                                    | DUIT | 参加予定あり                           |        |  |

#### お問い合わせ先

システムに関するお問い合わせ 京葉コンピューターサービス株式会社 運用部 問い合わせフォーム:<u>https://ws.formzu.net/fgen/S30916914/</u> 受付時間 10:00 ~ 18:00 (土・日・祝日除く)

15